## 企业注册使用"毕业邦"说明

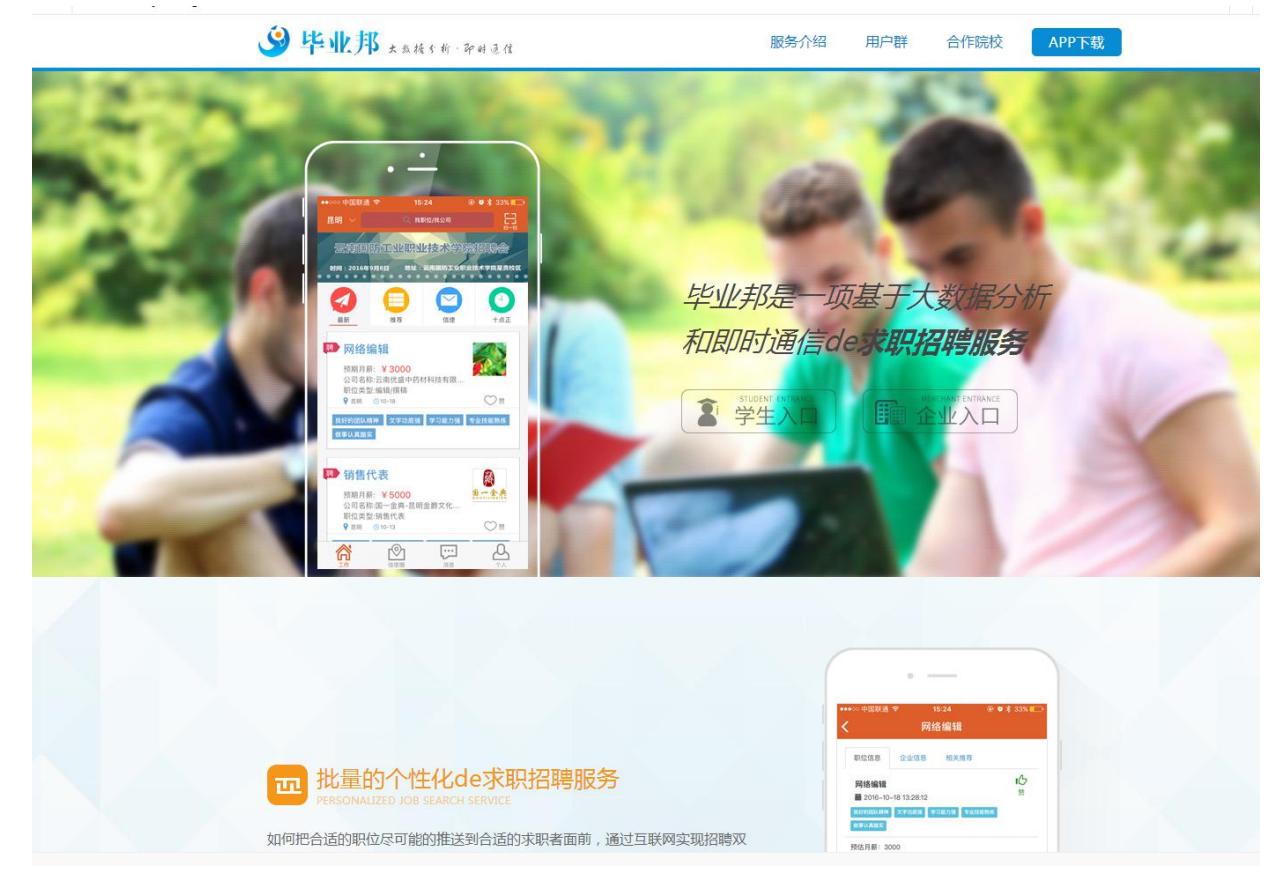

**第1步:**首先用电脑登陆"毕业邦"首页<u>http://www.biyebang.net/</u>点"企 业入口"

进行"新企业用户注册"

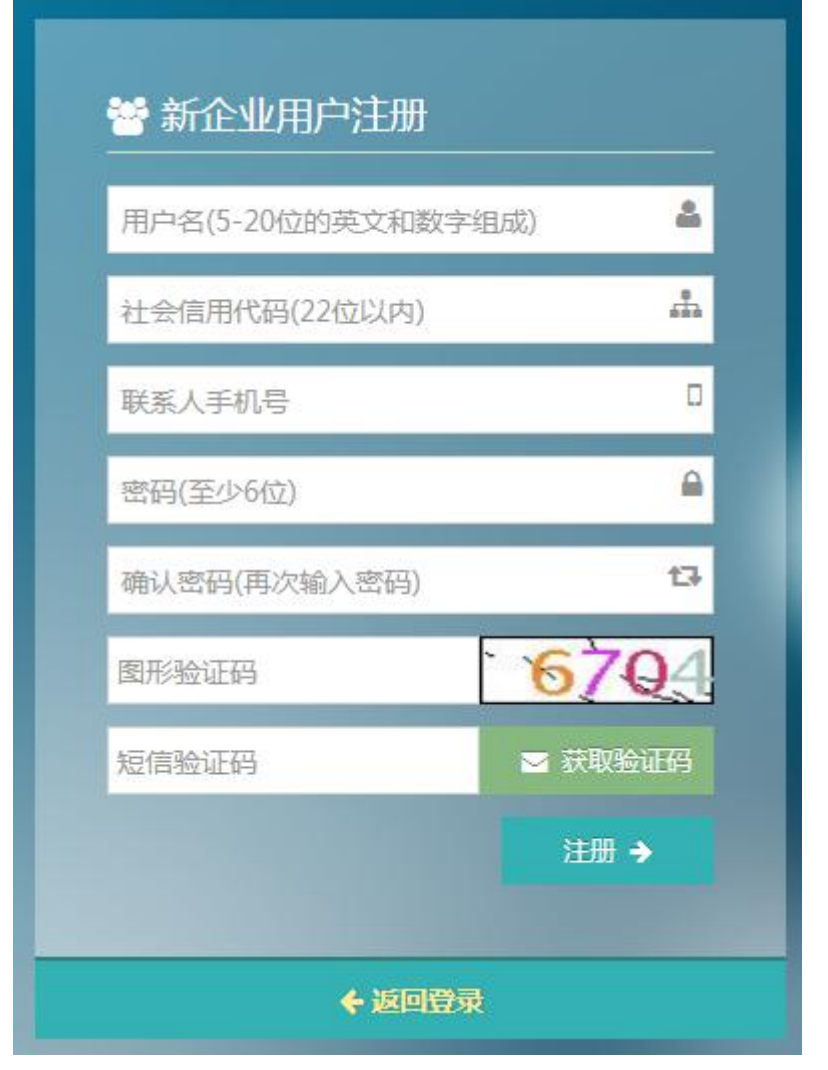

输入"用户名、社会信用代码、联系人手机号",输入两遍"密码"(密码至少6位),在输入"图形验证码",获取短信验证码。

| 🐸 新企业用户注册     |         |  |  |  |
|---------------|---------|--|--|--|
|               | ۵       |  |  |  |
| 社会信用代码(22位以内) | å       |  |  |  |
| 联系人手机号        | 0       |  |  |  |
| 密码(至少6位)      | ۵       |  |  |  |
|               | 13      |  |  |  |
| 图形验证码         | 6704    |  |  |  |
| 短信验证码         | ➡ 获取验证码 |  |  |  |
|               | 注册→     |  |  |  |
| ◆ 返回登录        |         |  |  |  |

注册完毕后"返回登录",重新回到登陆页面,用刚才注册的"用户名"和 "密码"登陆。

| ■ 请输入用户名 | 和密码      |
|----------|----------|
| 您的用户名    | ۵.       |
| 密码       | ۵        |
|          | 4,登录     |
| ← 忘记密码   | 注册企业用户 🗲 |

**第2步:**登录后,根据页面提示,点击"企业信息"中"修改",填写并上 传企业相关资质文件,其中带"\*"号的项目是必填项,如果填写不完整,无法 提交审核。

| ٩         |           |                                                                                                    |                                                                                          |             |            |
|-----------|-----------|----------------------------------------------------------------------------------------------------|------------------------------------------------------------------------------------------|-------------|------------|
| ▲ 会员中心    | 企业信息      |                                                                                                    |                                                                                          |             |            |
| ● 推荐人才    | ☑ 修改      |                                                                                                    |                                                                                          |             |            |
| Q、 搜索人才   | 企业名称      |                                                                                                    | 所属行业                                                                                     |             |            |
| ☆ 招聘管理    | 所属省份      | 云南                                                                                                    | 企业电话                                                                                     |             |            |
| 企业空间      | 洋细神社      |                                                                                                    |                                                                                          |             |            |
| 🔡 校园招聘    | h+athGalf |                                                                                                    |                                                                                          |             |            |
| ③ 信使國推广计划 |           | $\bigcirc$                                                                                                    |                                                                                          |             | $\bigcirc$ |
|           |           | ★ ● ■ ■  ■ ■ ■ ■ ■ ■ ■ ■ ■ ■ ■ ■ ■ ■ ■ ■ ■ ■ ■ ■ ■ ■ ■ ■ ■ ■ ■ ■ ■ ■ ■ ■ ■ ■ ■ ■ ■ ■ ■ ■ ■ ■ ■ ■ ■ ■ ■ ■ ■ ■ ■ ■ ■ ■ ■ ■ ■< | yob.10657.net 显示: x<br>核政后需审核完毕才可以使用其他功能不会停止信候推广计划自动确认时<br>间位将继续预计时,审核会在40小时内先成是否继续?<br> |             |            |
|           | 联系人       |                                                                                                    | HR手机                                                                                     | 15205696689 |            |
|           | 电子邮箱      |                                                                                                    | QQ                                                                                       |             |            |
|           | 企业简介      |                                                                                                    |                                                                                          |             |            |
|           | 社会信用代码    | 12345678910                                                                                                    |                                                                                          |             |            |

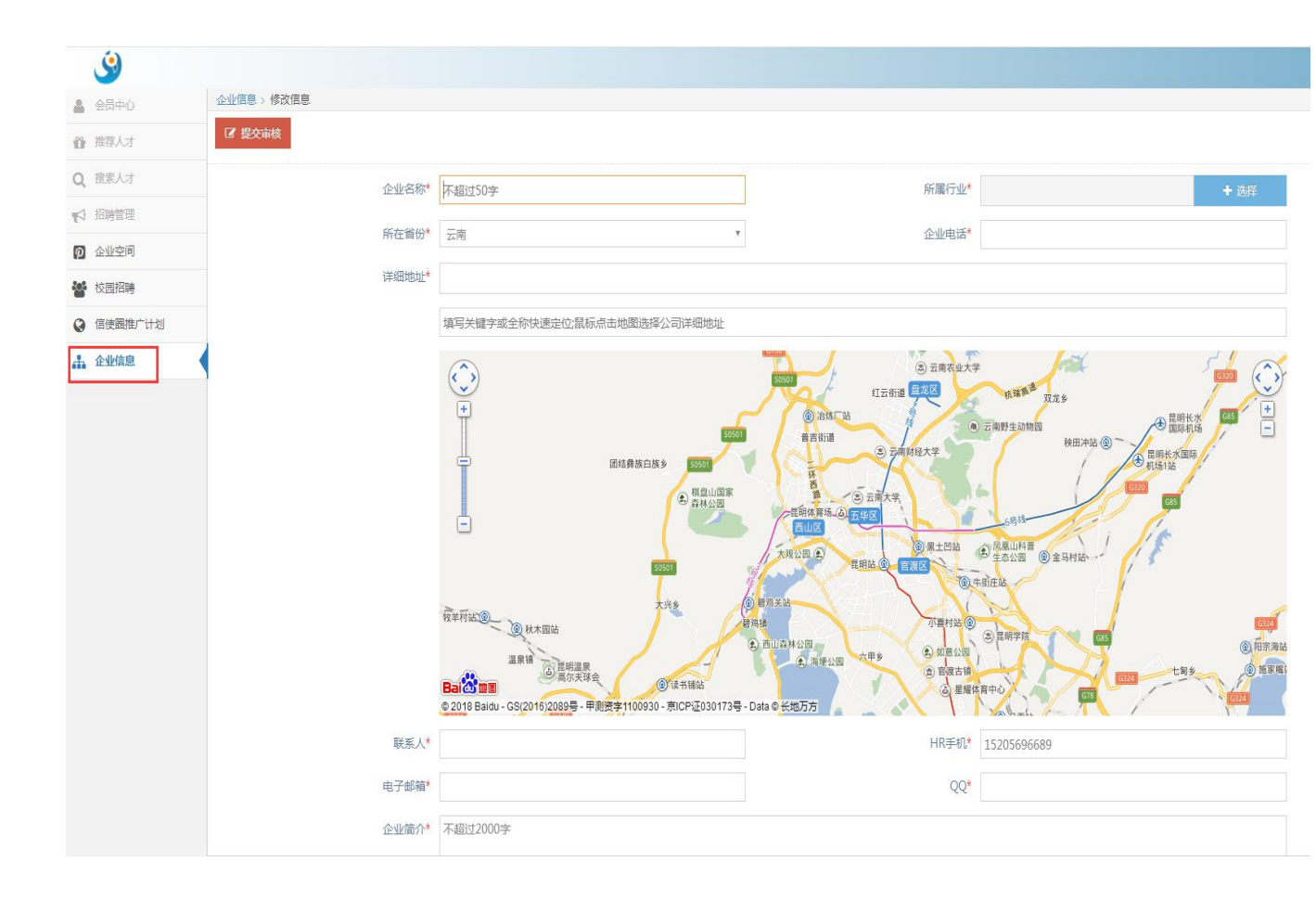

| ٨             |                  |                                                                                                    |
|---------------|------------------|----------------------------------------------------------------------------------------------------|
| 🌲 会员中心        | 企业信息 > 修改信息      |                                                                                                    |
| <b>尚</b> 推荐人才 |                  |                                                                                                    |
| Q 搜索人才        |                  | 20次点 大理白葉白治州                                                                                                    |
| ☆ 招聘管理        |                  |                                                                                                    |
| 2 企业空间        |                  | ● 展出<br>● 展生目<br>● 電子目<br>● 電子目<br>● 電<br>● 電子目<br>● 電子目<br>● 電子目<br>● 電子目<br>● 電子目<br>● 電子目<br>● 電子目<br>● 電子目<br>● 電子目<br>● 電子目<br>● 電子目<br>● 電子目<br>● 電子目<br>● 電子目<br>● 電子目<br>● 電子目<br>● 電子目<br>● 電<br>● 電子目<br>● 電<br>● 電<br>● 電<br>● 電<br>● 電<br>● 電<br>● 電<br>● 電 |
| 👹 校园招聘        |                  |                                                                                                    |
| ♀ 信使圈推广计划     | - 1990-196, 2010 | @ 2018 Baidu - GS(2016)2089号 - 甲則武学11(0930 - 別CPLE030173号 - Data ® 长地力支 & OpenStreeMlap & HERE で 103 ***********************************                                                                                                    |
| 🚠 企业信息        | 联系人*             | HR手机 <b>*</b>                                                                                                    |
|               | 电子邮箱*            | QQ*                                                                                                    |
|               | 企业简介*            | 不超过2000字                                                                                                    |
|               |                  |                                                                                                    |
|               |                  |                                                                                                    |
|               |                  | le le le le le le le le le le le le le l                                                                                                    |
|               | 社会信用代码*          |                                                                                                    |
|               | 企业logo*          | ▲ 请双击选择需要上传文件。                                                                                                    |
|               |                  | 请确保上传图片大小不要超过100K                                                                                                    |
|               | 营业执照副本*          | ▲ 请双击选择需要上传文件                                                                                                    |
|               |                  | (营业执照原件或加盖公童的复印件)请确保上传图片大小不要超过2M                                                                                                    |
|               | HR身份证扫描件*        | ▲ 請双击选择需要上传文件<                                                                                                    |
|               |                  | (HR导份证原件或加盖公童的更印件) ı 确确保上传图片大小不要超过2M                                                                                                    |

全部填写完成后,再回到本页最前面,点击左上角的"提交审核",毕业邦 后台工作人员会在法定工作时间内给予合格的企业审核通过。

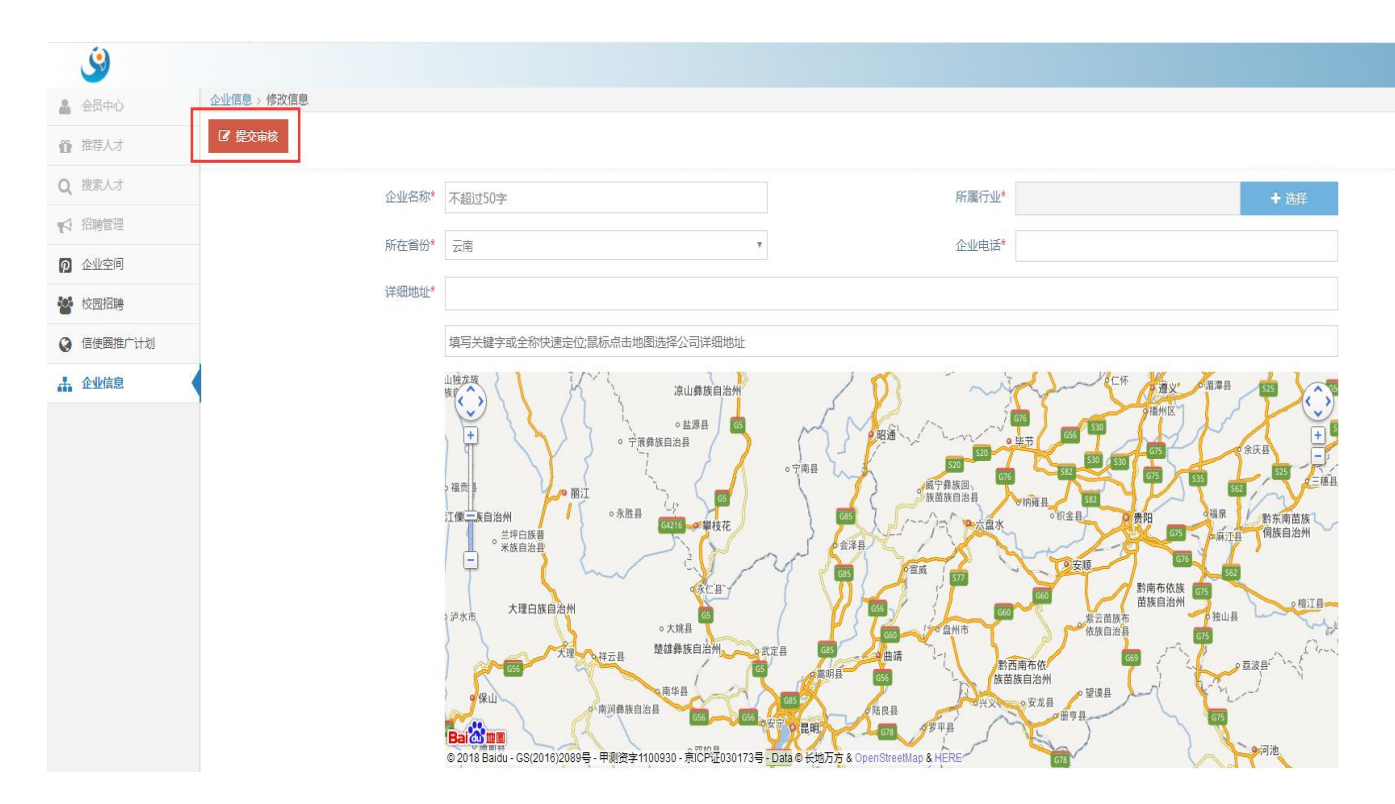

**第3步:** 审核通过后,企业尽快登陆并在"招聘管理"中发布招聘职位, (带"\*"号的必填项)以便获得更多的机会,及时招到合适的人才。

|    | <u>S</u> |     |      |     |     |    |        |        |        |               |       |       |  |  |        |
|----|----------|-----|------|-----|-----|----|--------|--------|--------|---------------|-------|-------|--|--|--------|
| 2  | 会员中心     | 招聘會 | 理>我的 | 的职位 |     |    |        |        |        |               |       |       |  |  |        |
| ũ  | 推荐人才     |     | ▶我   | 的职位 | 替人才 | 合库 | ○ 邀请投档 | ☑ 邀请面试 | 3 待选人才 | <b>會</b> 放弃人员 |       |       |  |  | + 发布招聘 |
| Q  | 搜索人才     |     |      |     |     |    |        |        |        |               |       |       |  |  |        |
| ۲  | } 招聘管理   |     |      |     |     |    |        |        |        |               | 没有符合的 | ]数据!! |  |  |        |
| P  | 企业空间     |     |      |     |     |    |        |        |        |               |       |       |  |  |        |
| 10 | 校园招聘     |     |      |     |     |    |        |        |        |               |       |       |  |  |        |
| Q  | 信使國推广计划  |     |      |     |     |    |        |        |        |               |       |       |  |  |        |
| 4  | 企业信息     |     |      |     |     |    |        |        |        |               |       |       |  |  |        |
|    |          |     |      |     |     |    |        |        |        |               |       |       |  |  |        |
|    |          |     |      |     |     |    |        |        |        |               |       |       |  |  |        |
|    |          |     |      |     |     |    |        |        |        |               |       |       |  |  |        |
|    |          |     |      |     |     |    |        |        |        |               |       |       |  |  |        |
|    |          |     |      |     |     |    |        |        |        |               |       |       |  |  |        |
|    |          |     |      |     |     |    |        |        |        |               |       |       |  |  |        |
|    |          |     |      |     |     |    |        |        |        |               |       |       |  |  |        |
|    |          |     |      |     |     |    |        |        |        |               |       |       |  |  |        |
|    |          |     |      |     |     |    |        |        |        |               |       |       |  |  |        |
|    |          |     |      |     |     |    |        |        |        |               |       |       |  |  |        |
|    |          |     |      |     |     |    |        |        |        |               |       |       |  |  |        |

| 初時等回、代      |                        |                                  |                             |      |
|-------------|------------------------|----------------------------------|-----------------------------|------|
| 员中心         | 1996년 > 61일(188)<br>19 |                                  |                             |      |
| 荐人才         | 5                      |                                  |                             |      |
| 索人才         | 1                      | 2                                |                             | -3   |
| 聘管理         | 基本条件                   | 可选条件                             |                             | 预览   |
| 业空间         |                        |                                  |                             |      |
| 园招聘         | 职位名称* 不超过20字           | 职位类型*                            | + ž                         | 选择   |
| 使圈推广计划      | 专业*                    | + 远译 学历*                         | 不限                          | Ψ.   |
| 业信息         | 薪水* 0                  |                                  |                             |      |
|             | 毕业邦会匹配薪水范围为0-0的求职者     |                                  |                             |      |
|             | 拖动设置薪水                 |                                  |                             |      |
|             | 地区* 请选择省份或直辖市          | ▼ 请选择市或区                         |                             | ¥    |
|             | <b>运</b> 次             |                                  |                             |      |
|             | 1011alle               |                                  |                             |      |
|             | 输入标签(最多5个标签)           |                                  | + 添加                        |      |
|             | 做事认真踏实 普通话流利           | 学习能力强 "形象气质佳 "文字功底强 "协调能力强 "语言表达 | 站能力强, "能适应倒班,"工作认真负责, "胜任出差 |      |
|             | *专业工具熟练 *专业技能熟练        | *有独立工作能力 *时间观念强 *能长期驻外 *熟练使用计算机  | - 良好的团队精神                   |      |
|             |                        |                                  |                             |      |
|             | 包吃住  年度奖金  五险一金        | 每周双休 房补 话补 交补 饭补 加班补助            | *上班时间灵活 *生活便利 *交通便利 *发展空间大  | þ.   |
|             | +优厚奖励机制 +工作环境优美        | "提供专业培训 "每年旅游 "按时上下班             |                             |      |
|             |                        |                                  |                             |      |
|             | -                      |                                  |                             | ſ    |
| <b>×</b> 取消 |                        |                                  |                             | ←上一步 |

| <b>U</b>      |                    |                           |                      |                        |          |
|---------------|--------------------|---------------------------|----------------------|------------------------|----------|
| 会员中心          | 指聘管理 > 我的职位 > 职位信息 |                           |                      |                        |          |
| <b>)</b> 推荐人才 | 友币招聘               |                           |                      |                        |          |
| 2、搜索人才        |                    | )                         | 2                    |                        | -3       |
| ◇ 招聘管理        | 基本                 | 条件                        | 可选条件                 |                        | 预览       |
| 2 企业空间        |                    |                           |                      |                        |          |
| 校园招聘          | 职位名称*              | 不超过20字                    | 职位类型*                | + 选                    | ₽        |
| 信使圈推广计划       | 专业*                | +)                        | 好历*                  | 不限                     | ¥        |
| 企业信息          | 薪水*                | 0                         | 人数*                  |                        |          |
|               |                    | 毕业邦会匹配薪水范围为0-0的求职者        |                      |                        |          |
|               | 拖动设置薪水             |                           |                      |                        | -        |
|               | 地区*                | 请选择省份或直结市                 | ▼ 请选择市或区             |                        | v        |
|               | 标签*                |                           |                      |                        |          |
|               |                    | 输入标签(最多5个标签)              |                      | + 添加标                  | <u>ت</u> |
|               |                    | 田本川主教子 普通过体利 学习新十起 取得     | 白毛住 女女礼在强 从海轮十路 海音声冲 |                        |          |
|               |                    | *专业工具熟练 *专业技能熟练 *有独立工作能力  | *时间观念强 能长期注外 熟练使用计算机 | *良好的团队精神               |          |
|               |                    | "包吃住""年度奖金""五险一金""每周双休""  | 旁补 "话补 交补 饭补 加班补助 "  | 上班时间灵活 生活便利 交通便利 发展空间大 |          |
|               |                    | *优厚奖励机制 *工作环境优美 *提供专业培训 * | 每年旅游 按时上下班           |                        |          |
|               |                    |                           |                      |                        |          |
|               |                    |                           |                      |                        |          |

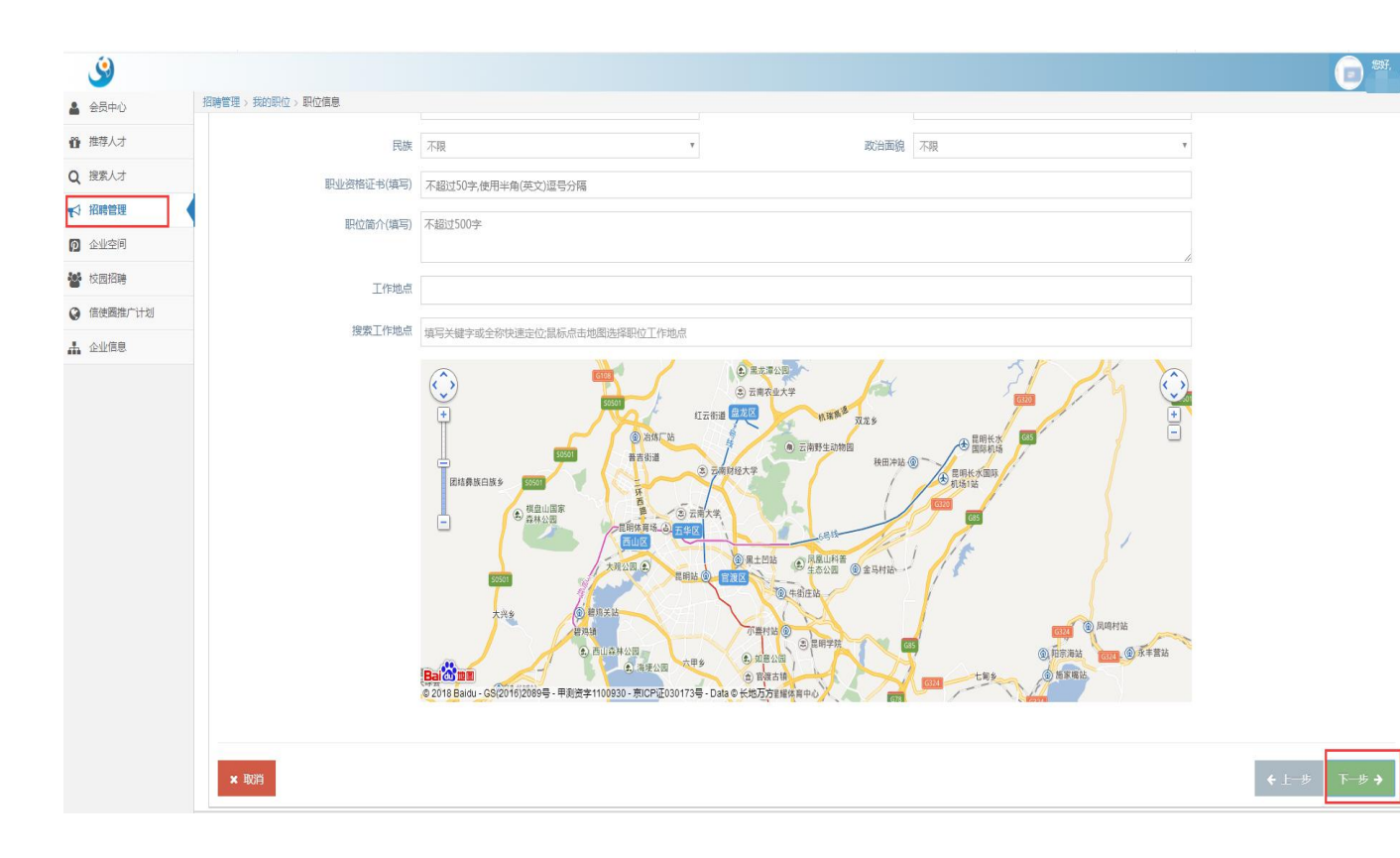

| _         |                    |          |            |
|-----------|--------------------|----------|------------|
| A 会员中心    | 招聘管理 > 我的职位 > 职位信息 |          |            |
| ● 推荐人才    | 行业类别               |          |            |
| Q 搜索人才    | 职位名称               | 职位关别     |            |
| ▶ 招聘管理    | 专业                 | 学历       |            |
| ② 企业空间    | 人数                 | 薪水       | 修改         |
| 👹 校园招聘    | 地区                 |          |            |
| ♀ 信使國推广计划 | 标签                 |          |            |
| 🚠 企业信息    | ☞ 司进冬姓             |          |            |
|           |                    |          |            |
|           | 工作性质 不限            | 工作经验 不限  |            |
|           | 年龄 不限              | 身高 不限    |            |
|           | 是否有端照 不限           | 计算机次平 不暇 |            |
|           | 性别不暇               | 婚否 不暇    |            |
|           | 民族 不限              | 政治面貌 不限  |            |
|           | 职业资格证书 不限          |          |            |
|           | 职位简介 不限            |          |            |
|           | 工作地点 不限            |          |            |
|           |                    |          |            |
|           |                    |          |            |
|           | × RCH              |          | ← 上一步 提交 → |
|           |                    |          |            |

| <u> </u>  |                                               |
|-----------|-----------------------------------------------|
| 🔒 会员中心    | 招聘管理>我的职位>职位信息                                |
| ● 推荐人才    | ▶ 我的职位 「「警人才合库」 ③ 邀请投档 回 邀请面试 3 待选人才 (會) 放弃人员 |
| Q 搜索人才    | 00 海主美工                                       |
| ♥ 招聘管理    | 新水 2300 人数 1                                  |
| 1 企业空间    | 性别不限 是否有驾照不限                                  |
| 😵 校园招聘    |                                               |
| ● 信使圈推广计划 |                                               |
| 🛔 企业信息    |                                               |
|           |                                               |
|           |                                               |
|           |                                               |
|           |                                               |
|           |                                               |

**第4步:**发布完招聘职位并提交之后,请点击"校园招聘"搜索安徽,再点击"马上报名吧"即可。

| ٨       |                                                                                                    |
|---------|----------------------------------------------------------------------------------------------------|
| 🛓 会员中心  | 校園招聘                                                                                                    |
| ● 推荐人才  | 根据所属省份选择                                                                                                    |
| Q 搜索人才  |                                                                                                    |
| ▶ 招聘管理  | ◎▲▲▲▲▲▲▲▲▲▲▲▲▲▲▲▲▲▲▲▲▲▲▲▲▲▲▲▲▲▲▲▲▲▲▲▲                                                                                                    |
| ② 企业空间  |                                                                                                    |
| 谢 校园招聘  | ☆ mmm 蚌埠学院2018届毕业生春季校园双选会(现场) 2018-05-13 00:00:00至2018-05-13 23:59:59 报名截止时间2018-04-30 23:59:59                                                                                                    |
| 信使圈推广计划 | ■ 蚌埠学院是一新以工为主,工学、理学、管理学、文学、教育学、艺术学等多学科协调发展的省属普通本科商位,2018届毕业生为3778人。为了更好地帮助毕业生顺利就业,促进学校、毕业生和用人单位之间的交流和沟通,定于2018年5月12日举办「蚌埠学院2018届毕业生書季校园双选会、现将招聘会有关事项函告如下:【时间                                                                                                    |
| 上 企业信息  |                                                                                                    |
|         | 年4年学院2018届毕业生春季校园双选会(网络) 2018-05-10 00:00:00至2018-06-10 23:59:59 报名截止时间2018-05-09 23:59:59     年埠学院2018届毕业生春季校园双选会网络【时间】: 2018年5月10日—2018年6月10日【招聘网站】: "毕业判"平台【注意事项】: 现场招聘设有报名成功的企业可通过"毕业邦"平台参加网络招聘,企业数量设     有限制、参加网络招聘会的企业及时在招聘管理中发布招聘职位!                      |
|         | 予 基本語     安徽师范大学美术学院2018届毕业生(互联网+)招聘会(网络招聘会)     2018-04-26 00:00:00至2018-05-07 23:59:59 报名截止时间:2018-04-26 23:59:59     网络招聘会时间: 2018年4月26日—5月7日招聘网站: "毕业邦"平台网络招聘:现场招聘没有报名成功的企业可通过"毕业邦"平台参加网络招聘,企业数量没有限制。                                                        |
|         | • 集然課 安徽师范大学美术学院2018届毕业生(互联网+)招聘会(现场招聘会) 2018-04-26 00.00.00至2018-04-26 23:59:59 报名截止时间,2018-04-22 23:59:59 安徽师范大学美术学院2018届毕业生(互联网+)招聘会时间;2018年4月26日上午8:30~11:30 地点:安徽师范大学美术学院技内(花津技区芜湖市九华南路189号)1.现场招聘和网络招聘均免歧难位费和会务费。 2.现场招聘:民招聘场地及毕业生人数的限制,我们将会从报名的企业中端选50家左右 |
|         | 安徽农业大学经济技术学院2018届毕业生秋季招聘会(网络) 2018-04-21 00:00:00至2018-04-21 23:59:59 报名截止时间:2018-04-19 23:59:59     安徽农业大学经济技术学院2018届毕业生招聘会(网络)时间:2017年12月1日−12月31日地点: "毕业邦"平台未能参加现场招聘的企业。可以参加此网络招聘                                                                             |
|         | 安徽工业大学2018届毕业生(互联网+)春季双选会(现场) 2018-03-31 00:00:00至2018-03-31 23:59:59 报名截止时间№     安徽工业大学2018届毕业生(互联网+)春季双选会(现场) [招聘会时间]: 2018年3月31日(周六)9:00~16:30: [招聘会地点]: 安徽工业大学(考山校区)振华图书馆一様和八案厅一楼(马鞍山市马向路新城东区). [招聘会地点]: 2018年3月16日下午15:00前[注意事项]: 医招聘参加风                    |

## 温馨提示:

1、企业上传证件时,企业名称、地址和营业执照要一致;企业联系人和上传 HR 的身份证一致,否则将无法通过审核。

2、已经注册过毕业邦的企业用户,只需重新更新招聘管理中的岗位信息,再点击报名即可。

3、企业可以通过搜索"安徽毕业邦"微信公众号或扫描二维码实现手机移动端操作,随时随地发布招聘信息,查看人才仓库、邀请投档、邀请面试。进入公众号后,点击"用户入口"→"企业入口"。

| 中国移动     |                                                                                                    | I□I © ଲି"""                                                                                                    | 85% 🔲 上午10:2                                                                                                    |
|----------|----------------------------------------------------------------------------------------------------|----------------------------------------------------------------------------------------------------|----------------------------------------------------------------------------------------------------|
| く安       | 激毕业邦                                                                                                    |                                                                                                    | ደ                                                                                                    |
|          |                                                                                                    |                                                                                                    |                                                                                                    |
| ا ال     | <ul> <li>感谢您关注</li> <li>◆, 安激毕:</li> <li>求职就业信息</li> <li>多资讯请登3</li> <li>www.jemau.</li> <li>IndexServlet</li> <li>&amp;areaNames</li> <li>%89%E5%B</li> <li>向, 来不及</li> <li>加容服(anl)</li> <li>询哦 <sup>3</sup></li> <li>一5</li> <li>業業業</li> </ul> | "安藏毕业邦"<br>业邦将为遮提侍<br>复及生活咨询服<br>家藏毕业邦官网<br>com/student/<br>?status=index1<br>=%E5%AE<br>E%BD,如有f<br>兼职群聊<br>近期招聘 | <ul> <li>★ ◆ ◆</li> <li>◆ ◆</li> <li>◆ ◆</li></ul> |
|          |                                                                                                    | 海外招聘                                                                                                    | 1                                                                                                    |
|          |                                                                                                    | 企业入口                                                                                                    |                                                                                                    |
| <b>.</b> | 问卷调查                                                                                                    | 用户入口                                                                                                    | 暑假工                                                                                                    |

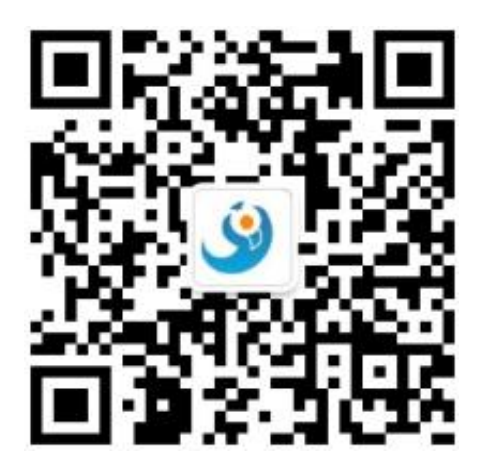

进入企业登录界面后,即可手机查阅求职者简历,筛选简历,发出面试邀请 等系列活动。

| 中国移动      | 1□1 ⑦ 奈 4,11 87% ■■ 上午10:13 | 中国移动  | ▮□! ⑦ 斋 44,11 87% ■■● 上午10:13 |
|-----------|-----------------------------|-------|-------------------------------|
| X 毕业邦     |                             | X 毕业邦 |                               |
|           |                             |       |                               |
|           |                             |       | 🐸 校园招聘                        |
|           |                             |       | ●推荐人才                         |
| 부)        | 此邦                          |       |                               |
| 基于大数据分析和即 | 讨通信的求职招聘服务                  |       | 已收简历                          |
| 登录帐号      |                             |       | 🖶 人才仓库                        |
|           |                             |       |                               |
| 密码        |                             |       | ◆邀请投档                         |
|           |                             |       | ▶ 邀请面试                        |
| 我要注册      | 庭记零码                        |       | 3 诗选人才                        |
| 立即登:      | 录毕业邦                        |       | 解绑当前账号                        |

4、企业审核通过后,如需修改或更新"企业信息"中的任何信息,都需要 毕业邦后台管理人员重新审核,才能恢复正常使用。

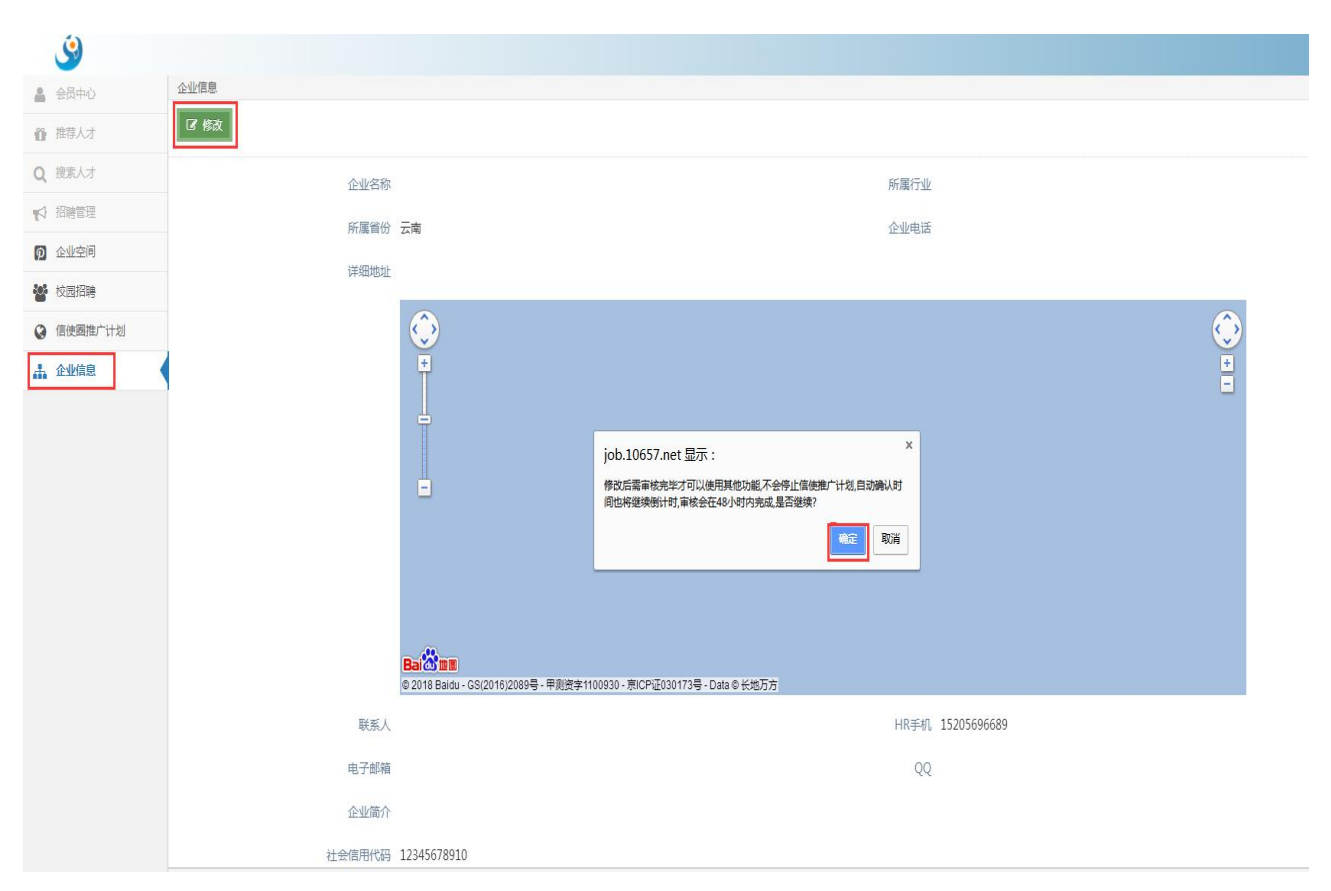

5、企业忘记密码,可以点击忘记密码,用注册时所使用的手机号登陆,获取验证码,毕业邦后台会重置密码。

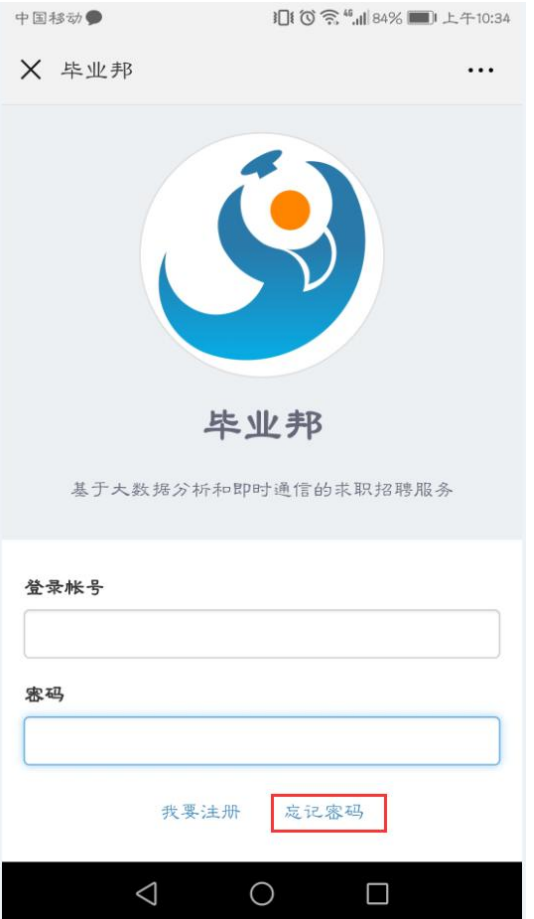

| 中国移动        | Ⅲ ⑦ 鴌 "加85% ■0 上4 |
|-------------|-------------------|
| X 毕业邦       |                   |
| 通过短信验证码重置密码 |                   |
| 手机号码(登录账号)  |                   |
| 输入您的手机号码    | 发送验证              |
| 短信验证码       |                   |
| 输入遮收到的短信验证  | E五马               |
|             |                   |
|             | 提文                |
|             |                   |
|             |                   |
|             |                   |
|             |                   |
|             |                   |
|             |                   |
|             |                   |
|             |                   |
|             |                   |
|             |                   |

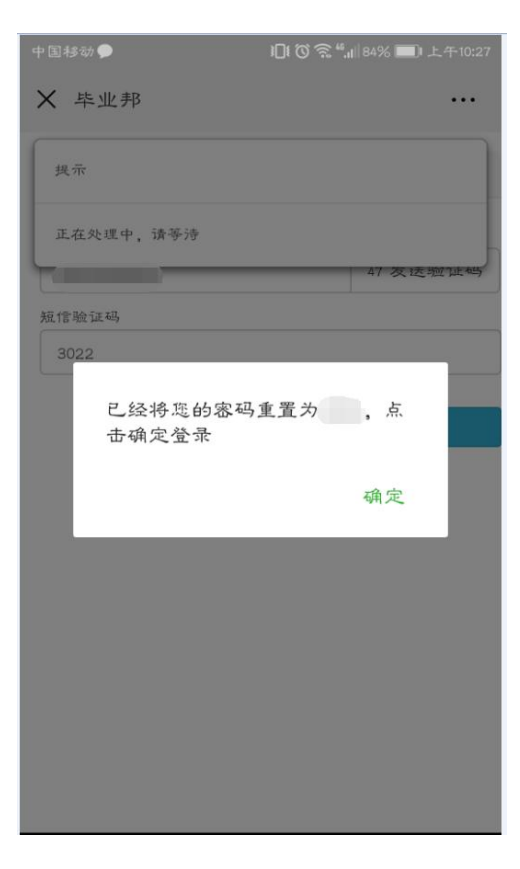